## Elektronische Anzeigetafeln (Scoreboards von Maple Leaf Stadiums AG): Teamnamen nach Anzeigetafeln senden mit Rinkmaster

Hier wird beschrieben wie die Teamnamen (Mannschaftsliste) zum Speicher der elektronischen Anzeigetafeln (Scoreboards) gesendet werden können ohne dass Rinkmaster als Turnierprogramm eingesetzt wird.

1. **Rinkmaster-**Programm starten (Doppelklick auf Icon):

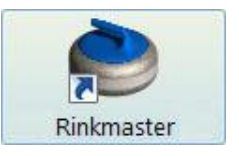

2. Über Einstellungen -> Tafelsteuerung in die Tafelsteuerung gelangen:

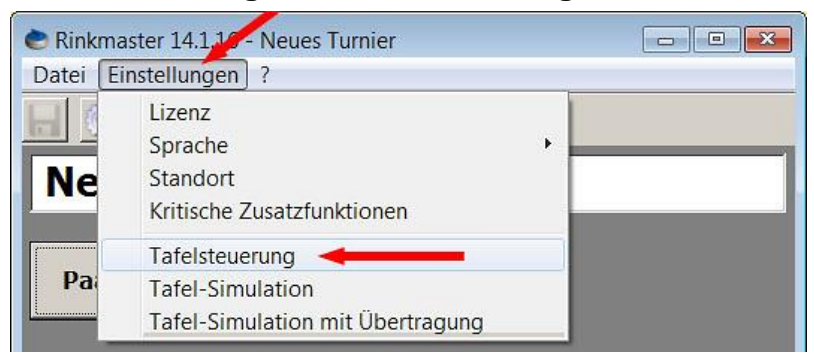

## 3. Eingabe der Teamnamen für den statischen Speicher der Anzeigetafeln

Jede Anzeigetafel verfügt über einen statischen Speicher, wo verschiedene Teamnamen vordefiniert werden können. Diese Namen können die Spieler/Spielleiter an der Tafel direkt abrufen, um eine Namensanzeige ohne Rinkmaster zu erhalten.

Ein Klick mit der **rechten Maustaste** auf die Liste mit den statischen Teamnamen (roter Pfeil ③) öffnet ein Menüfeld, wo die Teamnamen mit der linken Maustaste **bearbeitet** (geändert), gelöscht oder neue Namen hinzugefügt werden können. Die Liste kann auch alphabetisch sortiert werden.

| Systemeinstellunge                                                                     | n für die Anzeigetafeln                                                                                                    |
|----------------------------------------------------------------------------------------|----------------------------------------------------------------------------------------------------|
| Aktiviere Kommunikation:<br>COM-Port:<br>Null-Darstellung::<br>Anzahl Tafeln:<br>Rinks | Port:1 - 9600,N,8,1     4     Standardfarbe:   gelb/schwarz       Teamnamen für den statischen Speicher                                                                           |
| Rink A<br>Rink B<br>Rink C<br>Rink D                                                   | Alvaneu Bad C.D. 6<br>Bern 4<br>CC Vaduz<br>Gasfüess<br>Küsnacht 2<br>Schaffhausen 4<br>Team Anderhalden<br>Team Ritikhuiller<br>Rinkspezifische Einstellung<br>Kisne Einstellung |

Der Eintrag z.B. **Wildhaus 4** ergibt im Speicher der Anzeigetafeln die Teamnamen Wildhaus, Wildhaus 1, Wildhaus 2, Wildhaus 3 und Wildhaus 4. Die hier eingerichteten Teamnamen gelten für alle Anzeigetafeln.

Am einfachsten ist der Import einer Namensliste aus einer Text-Datei .txt (z.B. im Windows Editor erstellt -> Windows Zubehör) via die Windows Zwischenablage: **Rechtsklick** auf Liste mit Teamnamen, dann **'Zwischenablage einfügen'.** 

## Seite 2/2

4. Teamnamen (Mannschaftsliste) nach Anzeigetafeln (Scoreboards) senden

| Systemeinstellungen für die Anzeigetafeln                                     |                                                                                                    |  |  |  |  |
|-------------------------------------------------------------------------------|----------------------------------------------------------------------------------------------------|--|--|--|--|
| Aktiviere Kommunikation:<br>COM-Port:<br>Null-Darstellung::<br>Anzahl Tafeln: | Port:1 - 9600,N,8,1   4   Standardfarbe:                                                                                                    |  |  |  |  |
| Rinks<br>Rink A<br>Rink B<br>Rink C<br>Rink D                                 | Teamnamen für den statischen Speicher         Alvaneu Bad C.D. 6         Bern 4         CC Vaduz         Gasfüess         Küsnacht         Küsnacht 2         Schaffhausen 4         Team Anderhalden         Team Anderhalden         Team Reibwiller         Rinkspezifische Einstellung |  |  |  |  |

Mit **'Einstellungen an die Tafel senden**' (oranger Pfeil ④) kann nun die Mannschaftsliste (Teamnamen) zum Speicher der linken Anzeigetafeln gesendet werden.

Optionen auswählen was gesendet werden soll: Nur Häkchen bei '**Mannschaftsliste**' machen, andere Häkchen entfernen.

| Einstellungen an die Tafeln senden         |   |                                                                                                    |  |  |
|--------------------------------------------|---|----------------------------------------------------------------------------------------------------|--|--|
| Bitte wählen Sie, welche Einstellungen Sie |   |                                                                                                    |  |  |
| Helligkeit:<br>Farbschema:                 |   | Das Senden der Teamliste kann<br>etwas länger dauern.                                                                           |  |  |
| Null-Darstellung:                          |   | Bei 4 Tafeln, 20 Namen pro Tafel<br>und einem Delay von 1000ms<br>wird diese Übertragung ca. 80<br>Sekunden in Anspruch nehmen. |  |  |
| Mannschaftsliste                           | J |                                                                                                    |  |  |

Durch Klicken auf das grüne OK- Häkchen ✓ wird der Befehl ausgeführt und das Bearbeitungsfeld wieder geschlossen; abbrechen durch Klick auf das x - Symbol. Wenn die Übertragung erfolgreich war dies mit Klick auf OK bestätigen.

- a) Wenn die Änderungen nicht auf dem Computer gespeichert werden sollen: Das Fenster 'Systemeinstellungen für die Anzeigetafeln' durch Klick auf das x - Symbol oben rechts verlassen (Bild siehe oben bei 4.).
  - oder:
  - b) Durch Klicken auf das grüne OK- Häkchen ✓ wird die geänderte Mannschaftsliste auf dem Computer gespeichert (Bild siehe oben bei 4.). Diese **Teamnamen** werden nicht in einer Rinkmaster-Datei gespeichert und stehen nur auf dem betreffenden Computer zur Verfügung: Gespeichert im Windows Registrierungs-Editor (Registry).
- 6. Rinkmaster durch Klick auf das **x** Symbol **oben rechts** beenden (Bild siehe bei 2.).

Die Teamnamen können nun an der elektronischen Anzeigetafel ausgewählt werden.